# CROSSCALL TREKKER-X1

# GUÌA DEL USARIO

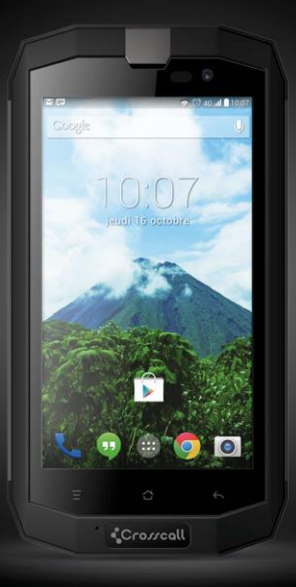

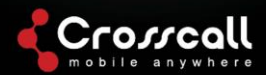

#### Gracias por comprar este teléfono móvil

Por favor, leer cuidadosamente todas las medidas de seguridad y este manual antes de usar su dispositivo para un uso seguro y apropiado.

El contenido, las imágenes y las capturas de pantalla usadas en este manual pueden ser diferentes en aspecto al producto real.

No se puede reproducir, distribuir, traducir, o transmitir en cualquier forma o por cualquier medio, electrónico o mecánico, incluyendo la fotocopia, la grabación o el almacenamiento de ninguna parte de este manual en ningún sistema de almacenamiento ni de recuperación de información, sin el permiso previo por escrito.

Copyright © 2014 Todos los derechos reservados

# **Contenido**

| Leer antes de proceder                           | 5           |
|--------------------------------------------------|-------------|
| Medidas de seguridad                             | 5           |
| Información personal y seguridad de los datos    | 7           |
| Primeros pasos                                   | 10          |
| Funciones de las teclas en la punta de sus dedos | <b>i</b> 10 |
| Inserción de la tarjeta SIM/USIM                 | 11          |
| Inserción de la tarjeta SD                       | 12          |
| Instalación de la batería                        | 12          |
| Extracción de la batería                         | 13          |
| Carga de la batería                              | 13          |
| Funcionamiento de la batería                     | 14          |
| Operaciones básicas                              | 15          |
| Encendido y apagado de su teléfono               | 15          |
| Administrador de escritorio                      | 15          |

| Hace      | r una llamada17             |
|-----------|-----------------------------|
| Para ent  | rar en contacto con otros18 |
| 1.        | Teléfono18                  |
| 2.        | Contactos18                 |
| 3.        | Mensajería20                |
| 4.        | Correo electrónico21        |
| 5.        | Gmail                       |
| Navegar   | por Internet23              |
| 1.        | <b>Mapas</b> 23             |
| 2.        | Conexión24                  |
| Entreten  | imiento28                   |
| Usar otra | as aplicaciones31           |
| Adminis   | trar su teléfono móvil34    |

# Leer antes de proceder

## Medidas de seguridad

Por favor, leer cuidadosamente las medidas de seguridad para garantizar el uso correcto de su teléfono móvil.

- No dejar caer, no lanzar, ni pinchar su teléfono móvil. Evitar que su teléfono móvil se caiga, se comprima o se doble.
- No utilizar su teléfono móvil en un ambiente húmedo, como el cuarto de baño. Evitar que su teléfono móvil se moje o se lave con líquido.
- No encender su teléfono móvil cuando se prohíba su uso o cuando el teléfono pueda provocar interferencia o peligro.
- 4. No utilizar su teléfono móvil mientras conduce.
- Seguir cualquier regla o regulación en hospitales e instalaciones de atención médica. Apagar su teléfono móvil cerca de aparatos médicos.
- Apagar su teléfono móvil en los aviones. El teléfono puede hacer interferencia con los equipos de control de los aviones.
- Apagar su teléfono móvil cerca de los dispositivos electrónicos de alta precisión. El teléfono puede afectar el funcionamiento de estos dispositivos.
- No intentar desmontar su teléfono móvil o sus accesorios. Solamente se permite al personal calificado dar mantenimiento o reparar el teléfono.

- No colocar su teléfono móvil ni sus accesorios en contenedores con un campo electromagnético fuerte.
- No poner los medios de almacenamiento magnético cerca de su teléfono móvil. La radiación del teléfono puede borrar la información almacenada en ellos.
- No poner su teléfono móvil en un lugar con altas temperaturas ni utilizarlo en un lugar con gases inflamables, como las gasolineras.
- Mantener su teléfono móvil y sus accesorios lejos del alcance de los niños. No permitir que los niños utilicen sin supervisión su teléfono móvil.
- Utilizar solamente las baterías y los cargadores aprobados para evitar riesgos de explosión.
- Observar cualquier ley o regulación sobre el uso de dispositivos inalámbricos. Respetar la privacidad y los derechos legales de otros al usar su dispositivo inalámbrico.
- Seguir estrictamente las instrucciones pertinentes de este manual al usar el cable USB. De lo contrario se pueden dañar su teléfono móvil o su PC.
- Este manual es solamente para la referencia, por favor, ver el objeto material como norma.
- Para impedir cualquier interferencia, guardar su dispositivo al menos a 15 cm de un marcapasos.
- 18. Para reducir cualquier riesgo de interferencia con el

marcapasos, mantenga el dispositivo en el lado opuesto del implante.

 El uso prolongado a todo volumen del reproductor de audio del móvil pudiera dañar los oídos del usuario

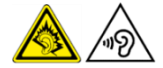

Información personal y seguridad de los datos

El uso de algunas funciones o aplicaciones de terceros en su dispositivo podrían resultar en la pérdida de su información personal y de sus datos haciéndose accesibles a otros. Se recomiendan varias medidas para ayudarle a proteger la información personal y confidencial.

- Poner su dispositivo en un área segura para impedir el uso no autorizado.
- Bloquear la pantalla del dispositivo y crear una contraseña o un patrón de desbloqueo para desbloquearlo.
- Hacer un respaldo periódico de la información personal guardada en su tarjeta SIM/USIM, tarjeta de memoria o la almacenada en la memoria de su dispositivo. Si usted cambia a un dispositivo diferente, asegurarse de transferir o de eliminar cualquier información personal del dispositivo anterior.

- Si usted está preocupado por los virus al recibir mensajes o correos electrónicos de un extraño, puede eliminarlos sin abrirlos.
- Si utiliza su dispositivo para navegar por Internet, evitar los sitios web que pudieran representar un riesgo para la seguridad a fin de impedir el robo de su información personal.
- Si utiliza servicios, como la conexión Wi-Fi o Bluetooth, poner las contraseñas a estos servicios para impedir el acceso no autorizado. Cuando no se usen estos servicios, apagarlos.
- Instalar o aumentar el software de seguridad del dispositivo y hacer una exploración regular en busca de virus.
- Estar seguro de obtener aplicaciones de terceros de una fuente legítima. Las aplicaciones descargadas de terceros se deben explorar en busca de virus.
- Instalar el software de seguridad o los parches publicados por los proveedores de aplicaciones de terceros. Algunas aplicaciones requieren y transmiten la información de la ubicación. Por consiguiente, terceros pueden compartir la información de su ubicación.
- Su dispositivo puede proporcionar la información de detección y de diagnóstico a proveedores de aplicaciones de terceros. Otros vendedores utilizan esta información para mejorar sus productos y servicios.

# Información de la SAR

Durante la prueba, la tasa de absorción específica máxima (SAR) registrada para este modelo era de 0,554 W/kg.

# Conformidad

Este dispositivo cumple con la recomendación esencial y otros requisitos pertinentes que aparecen en 1999/5/CE. El texto completo de la declaración de conformidad de su teléfono está disponible en el sitio web: www.crosscall.com

# **C**€ <sup>0700</sup>

# Primeros pasos

Todos las imágenes de esta guía son para la referencia solamente. Las características reales de la pantalla de su teléfono pueden ser diferentes a las descritas aquí, en dependencia de la versión del software.

Funciones de las teclas en la punta de sus dedos

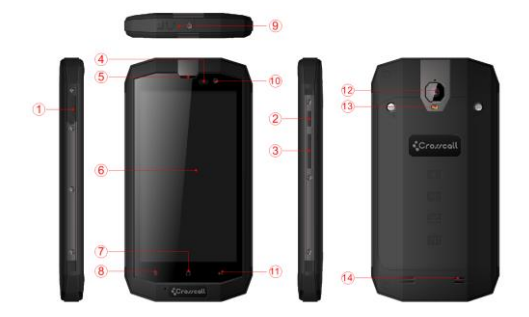

| Descripción |                                                                                                    |  |
|-------------|----------------------------------------------------------------------------------------------------|--|
| 1           | Enchufe de carga/USB                                                                                                    |  |
| 2           | Tecla de encendido<br>Presionar para encender o apagar el<br>teléfono.                                                           |  |
| 3           | Aumento/disminución del volumen<br>Presionar para ajustar el volumen y activar<br>el modo de silencio cuando hay una<br>Ilamada. |  |
| 4           | Sensor                                                                                                    |  |
| 5           | Auricular                                                                                                    |  |
| 6           | Pantalla táctil                                                                                                    |  |
| 7           | Tecla de Inicio<br>Presionar para volver a la pantalla de inicio.                                                                |  |
| 8           | Tecla de menú<br>Tocar ligeramente el botón: muestra las<br>opciones disponibles de la pantalla actual.                          |  |
| 9           | Enchufe de 3,5 mm del auricular                                                                                                  |  |
| 10          | Cámara delantera                                                                                                    |  |
| 11          | Tecla Atrás<br>Tocar para ir a la pantalla anterior.                                                                             |  |
| 12          | Cámara                                                                                                    |  |
| 13          | Flash fotográfico                                                                                                    |  |
| 14          | Altavoz                                                                                                    |  |

Inserción de la tarjeta SIM/USIM

Su teléfono debe trabajar con una tarjeta proporcionada por su proveedor de servicios. Su tarjeta contiene toda la información de su suscripción.

Insertar la tarjeta SIM/USIM con los contactos metálicos hacia abajo y la esquina recortada alineada con la de la ranura.

Notas:

- Si su tarjeta está bloqueada por un PIN. usted debe incorporar el PIN antes de que el teléfono comience a funcionar. Por favor, si es necesario, entrar en contacto con su proveedor de servicios de la red.
- Al insertar la tarjeta, por favor, mantenerla alejada de posibles daños provocados por la estática, los rasguños y las torceduras y ponerla alejada del alcance de los niños.

## Inserción de la tarjeta SD

Insertar la tarjeta SD con los contactos metálicos hacia abajo y la esquina recortada alineada con la de la ranura.

#### Instalación de la batería

Debe instalar y cargar la batería para utilizar su teléfono. Insertar la estría en la parte superior de la batería en la base del teléfono, cerciorarse de hacer contacto con el contacto metálico del teléfono, luego empujar la batería hacia abajo e insertarla a presión en su lugar. Nota:

Su teléfono está diseñado para utilizarse con las baterías y los

cargadores originales solamente. El uso de otras baterías o cargadores puede provocar daños a su teléfono y la anulación de la garantía.

#### Extracción de la batería

Cerciorarse de que su teléfono esté apagado para evitar que se pierda la información importante.

Sostener la parte inferior de la batería y quitar la batería del teléfono.

#### Carga de la batería

Las baterías nuevas se envían parcialmente cargadas. Antes de que se pueda utilizar el teléfono, es necesario cargar la batería. Algunas baterías tendrán mejor desempeño después de ciclos de carga/descarga completas.

- Conectar el cable de datos y el cargador, conectar un extremo en el puerto de datos del teléfono.
- Conectar el otro extremo del cargador en el toma eléctrico adecuado (100~240V CA).
- Cuando su teléfono indique que la batería está completamente cargada, quitar el cargador.

#### Notas:

 Antes de cargar, cerciorarse de que la batería esté instalada en el teléfono.

- 2. La batería se puede descargar gradualmente incluso cuando su teléfono esté apagado. Si la batería permanece descargada durante mucho tiempo, se pudiera perder la información almacenada en el teléfono. Aunque no necesite utilizar su teléfono durante un periodo prolongado, debe cargar la batería para impedir que se descargue.
- Necesita un período más prolongado de carga con una tensión menor.
- El tiempo de carga será más prolongado si se utiliza el teléfono móvil durante la carga.
- 5. La temperatura de la carga normal es de 0°C-40°C.

#### Funcionamiento de la batería

|                         | 4050 mAh (batería estándar) |
|-------------------------|-----------------------------|
| Tiempo en espera*       | 288 horas                   |
| Tiempo de conversación* | 10 horas                    |

- Muchas condiciones pueden afectar el tiempo en espera de la batería, como las condiciones de la red local, la configuración del teléfono, las operaciones frecuentes, el uso de los servicios de datos, etc.
- El funcionamiento de la batería también se afecta por el estado de la carga y la temperatura.

# Operaciones básicas

## Encendido y apagado de su teléfono

Encender el teléfono: Pulsar y mantener pulsada la tecla de encendido durante más de 3 segundos para encender su teléfono. Apagar el teléfono: Pulsar y mantener pulsada la tecla de encendido para que aparezca el menú de opciones, seleccionar "Apagar". Si está apagado, no puede recibir, hacer llamadas ni otras operaciones.

#### Administrador de escritorio

#### Bloqueo de la pantalla

El bloqueo de pantalla impide las acciones no deseadas en la pantalla táctil cuando no está utilizando su teléfono. Cuando el teléfono se deja inactivo durante un período determinado, la pantalla se bloquea automáticamente si activó el bloqueo de pantalla en los configuración de la  $\rightarrow$  seguridad.

#### Desbloqueo de la pantalla

Usted puede desbloquear la pantalla según su configuración.

La manera predeterminada es arrastrar el bloqueo a la derecha después de que su pantalla esté activada presionando la tecla de encendido.

#### Agregar un icono:

Presionar y mantener presionado el icono seleccionado en menú

principal y arrastrarlo al escritorio después de que sienta la vibración. Ponerlo en donde desea y después lo puede liberar.

#### Eliminar un icono:

Presionar y mantener presionado el icono seleccionado en el escritorio, encontrará que aparece un icono "×Eliminar", en ese momento arrastrar el icono a esta fricción del tiempo el icono a "×Eliminar" y luego libérelo.

#### Barra de estado

Una barra de estado en la parte superior de la pantalla muestra la información y las notificaciones del estado del teléfono.

#### Cambiar el fondo de pantalla

Presionar durante un periodo prolongado el espacio del escritorio y aparecerá el siguiente menú: Galería/Fondos animados/Fotografías/Fondos de pantalla.

#### Panel de notificación

Usted puede abrir las notificaciones, como mensajes no leídos o llamadas perdidas directamente desde el panel de notificación. Cómo abrir el panel:

Sostener las barras de estado con su dedo y arrastrarlas hacia abajo.

#### Acceso a las aplicaciones y los widgets

Para tener acceso a la lista de aplicaciones, en la pantalla de inicio, tocar 🕮.

En la lista de aplicaciones usted puede:

Tocar un icono para abrir una aplicación.

Tocar la ficha de WIDGETS para cambiar a la lista de widgets.

#### Ver las aplicaciones usadas recientemente

Para ver la lista de aplicaciones usadas recientemente, presionar el icono dos veces Para abrir una aplicación, tocar la miniatura correspondiente. Para cerrar la aplicación, arrastrar a la izquierda o la derecha a través de la pantalla.

#### Administrar carpetas en la pantalla de inicio

- Para crear una carpeta: Arrastrar un icono de una aplicación hacia otra aplicación para crear una nueva carpeta que contenga ambos iconos.
- Para cambiar el nombre de una carpeta: En la pantalla de inicio, tocar una carpeta y luego tocar el campo del nombre de la carpeta debajo de ella.
- Para eliminar una carpeta: En la pantalla de inicio, tocar y mantener presionada una carpeta y luego la arrastrarla a "×Eliminar".

## Hacer una llamada

Hacer clic para entrar en la interfaz del teclado del teléfono en la pantalla inactiva o en la pantalla del menú principal, introducir el número telefónico y hacer clic en S para hacer una llamada, hacer clic en el botón Finalizar o presionar la tecla de encendido para finalizar una llamada. Si se equivoca, puede hacer clic en P para eliminar el número o mantenerlo pulsado para eliminar todos los números anteriores al cursor.

# Para entrar en contacto con otros

# 1. Teléfono

Introducir el número telefónico, hacer clic en S para hacer una llamada, hacer clic en I para eliminar el número que no necesita o mantener pulsado para eliminar todos los números anteriores al cursor.

#### Contactos

Todos sus contactos están ordenados alfabéticamente en una lista en la que se puede mover.

Hacer clic en el menú principal, aparece el submenú: Contactos a mostrar/Importar/Exportar/Cuentas/Copiar/Estado de la memoria/Operación por lotes/Configuración.

#### Agregar un contacto

Hacer clic en to sted puede agregar un nuevo contacto en el teléfono o en la tarjeta..

## Buscar un contacto

- 1. Hacer clic en <sup>Q</sup>;
- 2. Incorporar las primeras letras del nombre del contacto,

aparecerán todos los contactos que comienzan con esas letras.

#### Agregar un contacto a Favoritos

Tocar un contacto y luego tocar la estrella a la derecha del nombre del contacto. La estrella se pone blanca.

#### Editar un contacto

Usted puede realizar en cualquier momento cambios a la información almacenada de un contacto.

1. En la lista de contactos, tocar el contacto que usted desea

editar y después tocar 🖉

- Tocar la categoría de la información del contacto que usted desea cambiar: nombre, número telefónico, dirección de correo electrónico o cualquier otra información que haya registrado anteriormente.
- Realizar los cambios deseados a la información del contacto y después tocar "HECHO". Para cancelar todos los cambios, tocar "CANCELAR".

# Usar una tarjeta micro SD para hacer una copia de seguridad de los contactos

- 1. En la lista de contactos, tocar la tecla de menú.
- Tocar la "Importar/Exportar" en el menú mostrado para seleccionar lo que necesita.
- 3. Seleccionar "Exportar al almacenamiento".
- Tocar ACEPTAR para exportar la información del contacto del teléfono a la tarjeta micro SD instalada.

Usted también puede copiar los archivos de respaldo .vcf de la tarjeta micro SD en su computadora. Los archivos se almacenan en la carpeta de la tarjeta micro SD.

## Administración de grupos

Crear un grupo

- En la lista de contactos, tocar <sup>2</sup>
- 2. Tocar 🚔 en el menú mostrado.
- Incorporar el nombre y anotar los que desea asignarles un grupo.
- 4. Hacer clic en "HECHO".

#### 3. Mensajería

La aplicación de mensajería permite el intercambio de mensajes de texto (SMS) y de mensajes multimedia (MMS) con cualquier persona que use un teléfono con capacidades para SMS o MMS.

#### Crear un mensaje

Hacer clic en CREAR MENSAJE para crear un mensaje. Incorporar el número telefónico del destinatario y editar el contenido.

- 1. Para el número telefónico:
- Usted puede hacer clic en el teclado para incorporar directamente el número.

- Usted puede seleccionar el número de los contactos.
- Usted puede seleccionar varios números para enviar mensajes.

Notas:

Si la edición del mensaje se interrumpe por una llamada, el despertador o el apagado, los textos incorporados se guardarán temporalmente.

 Hacer clic en "Redactar mensaje" para editar el mensaje.
Hacer clic en la tecla del menú, hacer clic en "Agregar asunto" para agregar el asunto del mensaje. Su teléfono móvil ahora está en modo de mensaje multimedia.

3. Cuando usted esté listo para enviar el mensaje, hacer clic en 📃

# Apertura y visualización de un mensaje multimedia

- En la lista de mensajes, tocar la cadena de mensajes que desea ver.
- 2. Tocar el mensaje multimedia para ver el mensaje.
- 4. Correo electrónico

Su teléfono móvil también pone el correo electrónico en la punta de sus dedos. Con la aplicación de correo electrónico de su teléfono, puede utilizar en su teléfono una cuenta de correo electrónico con algunos de los servicios más populares de correo electrónico.

Agregar una cuenta de correo electrónico

Al usar la aplicación de correo electrónico por primera vez, se

debe configurar una cuenta de correo electrónico. El asistente de configuración del correo electrónico le ayudará a configurar su cuenta. Se admiten varios sistemas populares de correo electrónico. Usted puede trabajar con el mismo servicio de correo electrónico que utiliza en su PC o usted puede seleccionar otro servicio de correo electrónico que usted utiliza en su PC o usted puede seleccionar otro servicio de correo electrónico.

- 1. Tocar Correo electrónico en el menú principal.
- Incorporar el nombre de cuenta y la contraseña, luego tocar Siguiente.
- 3. Al finalizar la configuración, tocar Siguiente.

Visualizar un correo electrónico

En la pantalla de cuentas, tocar la cuenta de correo electrónico que usted desea utilizar.

# 5. Gmail

Usted puede tener acceso y utilizar Gmail para leer y redactar el correo electrónico de su cuenta en cualquier dispositivo móvil o navegador. Gmail no es solamente un correo electrónico. Su nombre de usuario y contraseña de Gmail pueden proporcionarle el acceso en a todas las aplicaciones y servicios de Google.

Para ejecutar Gmail, tocar el icono de Gmail Menta en la pantalla. Inicio o en Todas las aplicaciones. El teléfono puede cargar el buzón de correo predeterminado.

1. Leer un correo electrónico.

Tocar un mensaje para leerlo. Los mensajes no leídos están en negritas.

2. Organizar el correo electrónico.

Marcar la casilla al lado del mensaje para seleccionarlo. Luego, utilizar los iconos y el menú en la parte superior de la pantalla para administrar los mensajes seleccionados.

3. Cambiar la configuración.

Tocar la tecla de menú para cambiar sus preferencias, ir a Configuración o Ayuda.

No importa dónde esté dentro de Gmail, usted puede volver siempre a la bandeja de entrada tocando <sup>10</sup> en la esquina superior izquierda de la pantalla.

# Navegar por Internet

# 1. Mapas

Los mapas le permiten encontrar su ubicación actual, ver las condiciones en tiempo real del tráfico (en dependencia de la disponibilidad en su área) y obtener las direcciones detalladas de sus destinos. Usted puede ver imágenes satelitales, mapas de tráfico u otros tipos de mapas de su ubicación actual u otras.

1. Activar el servicio de ubicación

Activar el servicio de ubicación antes de usar los mapas para encontrar su ubicación o para buscar los lugares de interés.

- 1) En el menú principal, tocar "Configuración".
- 2) Tocar el acceso a la ubicación.
- 3) Seleccionar los satélites de GPS.
- 2. Búsqueda de lugares de interés
- 1) En el mapa, tocar
- Incorporar las palabras claves en la casilla de búsqueda y luego tocar el icono de búsqueda.
- Se muestran los resultados de la búsqueda. Tocar un lugar que a usted le interese. La aplicación Mapas mostrará la ubicación en el mapa.
- 3. Obtener direcciones
- 1) Al ver un mapa, tocar Y
- Incorporar su punto de partida en el primer cuadro de texto y el destino en el segundo.
- Tocar el icono para las direcciones para la conducción, el tránsito público o la caminata.
- 2. Conexión

# 1 Redes móviles

Su teléfono móvil se configurará automáticamente para utilizar el servicio 2G/3G del operador de red (si está disponible) cuando encienda el teléfono por primera vez. Observar que la tarjeta SIM/USIM debe estar insertada. Comprobar la conexión de red

- 1. Tocar "Configuración" en el menú principal.
- 2. Tocar Más > Redes móviles > Nombre de puntos de acceso.
- 3. Tocar Nombres de puntos de acceso para comprobar la red.

## 2 Wi-Fi

Encender la Wi-Fi

- 1. Tocar "Configuración" en el menú principal.
- 2. Tocar Wi-Fi para seleccionar ENCENDIDO.

Conexión a una red inalámbrica

- 1. Tocar "Configuración" en el menú principal.
- Tocar Wi-Fi. Usted verá una lista de redes Wi-Fi detectadas en la sección de redes Wi-Fi.

# 3 Bluetooth

Su teléfono móvil tiene Bluetooth, que permite crear una conexión inalámbrica con otros dispositivos Bluetooth de modo que puede compartir archivos con sus amigos, hablar con manos libres con un auricular de Bluetooth o incluso transferir fotografías de su teléfono a su PC.

Si usted está utilizando Bluetooth, recordar que debe permanecer a lo sumo a 10 metros (33 pies) de los otros dispositivos Bluetooth con los que se desea conectar. Tener en cuenta que los obstáculos, como las paredes u otros equipos electrónicos pueden interferir con su conexión Bluetooth. Encender el Bluetooth

- 1. Configuración del tacto en el menú principal.
- Tocar Bluetooth para seleccionar ENCENDIDO. Cuando el Bluetooth está encendido, el icono de Bluetooth aparece en la barra de notificación.
- Tocar la configuración de Bluetooth y luego tocar el nombre del dispositivo para que su teléfono móvil sea visible a otros dispositivos Bluetooth.

Vinculación y conexión con un dispositivo Bluetooth Antes de utilizar el Bluetooth, vincular su teléfono móvil con otro dispositivo Bluetooth como sigue:

- Asegurarse de que esté activada la función de Bluetooth en su teléfono móvil.
- En el menú principal, tocar Configuración > Bluetooth. Su teléfono móvil explorará los dispositivos Bluetooth cercanos.
- Si procede, incorporar la contraseña de vinculación para completar la conexión.

# 4 Navegador

Su teléfono móvil viene con un navegador de Internet preinstalado. Abrir el navegador

- 1. Tocar Navegador en el menú principal.
- Cuando las redes Wi-Fi y las redes de datos móviles están disponibles al mismo tiempo, su teléfono seleccionará preferiblemente una red Wi-Fi para el acceso a Internet.
- Tocar la tecla del menú para abrir el menú de opciones del navegador.

Abrir una página web

- En una ventana del navegador, tocar el campo del URL en la parte superior de la pantalla.
- A medida que incorpora la dirección, aparecerán en la pantalla las páginas web coincidentes. Si usted ve la dirección que desea, tóquela y vaya directamente a esa página web o termine de incorporar la página web deseada.

# Entretenimiento

Además de ser un dispositivo de comunicación y un asistente personal, su teléfono móvil también le proporciona múltiples posibilidades de entretenimiento. Usted puede tomar fotografías, crear clips de vídeo y de audio, descargarlos y escuchar música.

# 1 Tomar fotografías y grabar vídeos

La cámara es una combinación de cámara y cámara de vídeo que puede utilizar para tomar fotografías y compartir fotografías y vídeos.

Abrir la cámara

- Tocar Cámara para abrir la cámara. La cámara se abre en modo de paisaje, lista para tomar una fotografía o para grabar un vídeo.
- 2. Tocar la tecla Atrás para cerrar la cámara.

Tomar una fotografía

Hacer clic en Cámara para acceder al interfaz de la cámara.

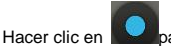

para tomar fotografías.

# Grabar un vídeo

 Abrir la aplicación de la cámara y cambiarla al modo de cámara de vídeo.

- En caso de necesidad, cambiar los ajustes de la cámara de vídeo.
- 3. Encuadrar la escena con la que desea iniciar su vídeo.
- 4. Tocar para comenzar a grabar un vídeo.

## 1. Usar la galería

Su aplicación de la galería puede buscar automáticamente imágenes y vídeos en su tarjeta micro SD del teléfono móvil. Usar la Galería para clasificar las fotos y los vídeos en carpetas, ver y corregir las imágenes, ver vídeos y para establecer una imagen como fondo de pantalla o como fotografía para un contacto.

#### Abrir la galería

La aplicación de la galería categoriza sus imágenes y vídeos en la tarjeta de almacenamiento y muestra estos archivos en carpetas. Tocar una carpeta para ver las imágenes o los vídeos en su interior.

Ver una imagen

 En la galería, tocar la carpeta que contiene las imágenes que desea ver.

Tocar la imagen para verla en modo de pantalla completa.
Notas:

El visor de imágenes admite la función de rotación automática.

Cuando hace girar su teléfono móvil, la imagen se ajusta al giro.

# 2. Reproducir la música

Antes de usar el reproductor de música, debe copiar los archivos de música de su computadora a la tarjeta micro SD.

Una vez que hecho esto, el reproductor buscará la música en la tarjeta micro SD. Después de finalizada la búsqueda, podrá ver todos los archivos disponibles de música en la biblioteca de música.

Hacer clic para entrar en el reproductor de música.

- 1. CANCIONES: ver toda la lista de canciones.
- 2. ARTISTAS: ver las canciones de los diferentes artistas.
- 3. ÁLBUMES: ver la lista de los diferentes álbumes.
- 4. GÉNEROS: ver la lista de los diferentes géneros.
- LISTA DE REPRODUCCIÓN: ver la lista de reproducción actual y la lista de reproducción guardada.

## 3. Escuchar la radio en FM

La radio de FM le permite escuchar los programas de radio en FM en su teléfono móvil. Puesto que la radio de FM utiliza los auriculares como antena, antes de abrir la aplicación, conectar los auriculares al conector de audio del teléfono.

Buscar la configuración del radio y escuchar:

 Hacer clic en la tecla menú, seleccionar "Búsqueda" para buscar todos los canales. 2. Seleccionar un canal y escucharlo.

# Usar otras aplicaciones

# 1. Calculadora

Realiza las operaciones aritméticas básicas, como la adición,

la sustracción, la multiplicación y la división.

- 1. Tocar el icono de la aplicación de la calculadora.
- Tocar los números y los símbolos de las operaciones para hacer el cálculo.
- Tocar la ELIMINAR para despejar el resultado uno a uno, tocar y mantener tocado ELIMINAR para despejarlos todos.

# 2. Calendario

La aplicación Calendario le permite ver y corregir su programación.

Para cambiar la vista del calendario, tocar la fecha en la esquina izquierda superior y seleccionar el día, la semana, el mes o la agenda.

Crear la agenda

- Pulsar la tecla del menú y hacer clic en el botón del "Nuevo evento".
- Antes de que usted pueda agregar un evento, debe agregar al menos una cuenta de calendario en su dispositivo y hacer un calendario visible.
- 3. Incorporar el nombre/el lugar/la hora del evento y así

sucesivamente

Hacer clic en el botón "HECHO" 4

Al volver a entrar, la nueva agenda aparecerá en el menú del calendario

#### 3. Reloi

Tocar el icono de la aplicación Reloi.

# Alarma

#### Activar alarma

- Hacer clic en 🛈 para entrar en la lista de alarmas. 1 buscar la alarma deseada.
- Hacer clic en el botón APAGADO para encender la alarma. 2
- Hacer clic en "+" para agregar más alarmas. 3

En el menú de la alarma, hacer clic en 🚦 para ver el menú,

como sique:

- Modo de noche: activar el modo de noche.
- Configuración: configurar el estilo y el tiempo de duración de la alarma.

#### Notas

- El reloj de alarma permanecerá activo incluso si el 1. teléfono está apagado.
- 2. No poner el teléfono en modo de silencio para garantizar el efecto de la alarma (a menos que el modo de vibración esté siempre encendido).
- 3. Por favor, cambiar la batería en un minuto o, de lo contrario, se perderá la información almacenada en el teléfono en la energía eléctrica baja.

# Cronómetro

Hacer clic en entrar al cronómetro.

Hacer clic en "INICIO" para arrancar el cronómetro, hacer clic

en para registrar el tiempo;

Hacer clic en "PARAR" para detener el tiempo, hacer clic en

# Cuenta regresiva

Hacer clic en X para entrar en Temporizador..

Incorporar el tiempo, después hacer clic en "INICIO" para iniciar el conteo.

# 4 Grabador

Usted puede grabar durante mucho tiempo, por favor, cerciorarse de que su tarjeta micro SD tiene suficiente espacio. Grabar:

- 1. Mantener el teléfono cerca de la fuente sonora.
- Hacer clic en para grabar, hacer clic en para parar.

# 5 Bloc de notas

Hacer clic en + para editar un nuevo bloc de notas; luego hacer clic en " $\sqrt{}$ " para guardar el bloc de notas.

# Administrar su teléfono móvil

Para configurar su teléfono móvil, tocar Configuración.

# **CONEXIONES INALÁMBRICAS Y REDES**

- Seleccionar una tarjeta diferente y configurar las opciones de las redes móviles, configurar los ajustes de llamadas.
- Encender Datos habilitados.
- Hacer clic en Wi-Fi o Bluetooth y configurarlos.
- Hacer clic para ver el Uso de datos.
- Hacer clic en "Más", usted puede hacer lo siguiente:
  - Hacer clic en Modo de avión.
  - > Configurar la VPN.
  - > Configurar las Conexiones y el punto Wi-Fi móvil.
  - > Configurar las redes móviles

# DISPOSITIVO

- 1. Sonido:
- Configurar los volúmenes de la música, el vídeo, los juegos y otros medios, el tono de llamadas, las notificaciones, las alarmas.
- Activar o desactivar el vibrar al sonar.
- Configurar el tono de llamada de las llamadas de la tarjeta 1 y la tarjeta 2.

- Configurar el tono predeterminado de notificación.
- Activar o desactivar los tonos táctiles del teclado, los tonos táctiles, los sonidos del bloqueo de pantalla, el vibrar al tocar.

#### 2. Pantalla

- Ajustar el brillo de la pantalla.
- Elegir el fondo de pantalla en Galería/Fondos de pantalla animados/Fotos/Fondos de pantalla.
- Ajustar el retardo antes de que la pantalla se apague automáticamente.
- Establecer la suspensión
- Encender o apagar la luz de fondo de la tecla.
- Seleccionar el tamaño de fuente.
- 3. Configurar el sensor
- Encender o apagar la Auto-rotación de la pantalla.
- Calibración del Sensor G

#### 4. Almacenamiento

Establecer el almacenamiento primario, abrir la notificación de la barra de estado; ver el uso de la memoria externa (Micro-SD) y de la interna.

#### 5. Batería

Ver los datos del uso de la batería basados en los procesos y las aplicaciones que consumen batería.

#### 6. Aplicaciones

Administrar y quitar las aplicaciones instaladas, ver y controlar los servicios en ejecución actuales, ver el almacenamiento usado por las aplicaciones, cambiar la ubicación preferida para la instalación de las aplicaciones nuevas.

# PERSONAL

#### 1. Acceso a la ubicación

Encender o apagar el Acceso a mi ubicación/Satélites de GPS/Ubicación Wi-Fi y de redes móviles.

#### 2. Seguridad

- Bloquear la pantalla con Ningunos/Deslizar/Desbloqueo facial/Patrón/PIN o Contraseña.
- Editar la información del propietario mostrada en la pantalla bloqueada.
- Configurar el bloqueo de la tarjeta SIM/USIM y editar las contraseñas.
- Mostrar o no las contraseñas.
- Seleccionar los administradores del dispositivo.
- Ver o cambiar los permisos de las aplicaciones
- Permitir o no la instalación de aplicaciones de fuentes desconocidas.
- Rechazar o advertir antes de instalar aplicaciones que puedan provocar daños.
- Mostrar los certificados de CA de confianza.
- Instalar certificados desde la tarjeta SD
- Remover todos los certificados.
- 3. Idioma y entrada

- Seleccionar el idioma.
- Encender o apagar el corrector ortográfico.
- Seleccionar el método de entrada predeterminado.
- Establecer la búsqueda por voz y la salida de texto a voz.
- Establecer la velocidad del puntero.

#### 4. Respaldo y reinicio

Encender o apagar Copiar mis datos.

Hacer clic en Restablecer datos de fábrica para borrar todos los datos del teléfono.

# CUENTAS

Agregar cuentas diferentes.

# SISTEMA

1. Fecha y hora

Establecer la fecha, la hora, las zonas horarias y los formatos.

- La fecha y la hora actual aparecerán en la pantalla inactiva si usted selecciona automático.
- Si usted no selecciona automático, por favor, establecer la fecha y las zonas horarias.
- Establecer el formato de la hora y de la fecha.
- 2. Accesibilidad
- Encender o apagar Talkback.
- Encender o apagar Gestos aumentados / Texto grande /

Encender / apagar finaliza llamada / Decir contraseñas / Acceso directo a accesibilidad/Salida de texto a voz.

- Seleccionar Retraso al tocar y presionar.
- 3. Encendido/apagado automático

Seleccionar encendido/apagado automático y la hora.

#### 4. Acerca del teléfono

Tocar Configuración, → Acerca del teléfono, luego, puede ver el submenú como sigue:

- Actualización del sistema
- Estado, para comprobar el estado de la batería, la información del IMEI, la dirección de Wi-Fi y de Bluetooth, la dirección IP, el número de serie y el tiempo de actividad.
- Información legal, para ver la información legal de las licencias de código abierto y google legal
- Número de modelo, etc.